## **Updating Referral Status for On-Hold Patients**

Update a patient's referral status when an admission is delayed, services are paused, or the patient is temporarily in another facility.

## Use this process if:

- An expected admission is delayed.
- The patient is admitted to the hospital during services.
- Services are on hold for other reasons.

## Steps to Update the Referral

- Select the patient from **Barnestorm Office**.
- Go to **Referrals # Referral Information** tab.
- Change the **Patient Status** to one of the following:
  - o On Hold in another facility
  - o On Hold other
- If future schedules exist, a pop-up will ask if you want to remove them:
  - o Click **Yes** to remove all future schedules.
  - o Click **No** to keep them.
- Click the **Save All Patient Data** button.

| Confirm Future Schedule Deletion 🛛 🛛 🕹                                                                                     |
|----------------------------------------------------------------------------------------------------|
| There are 2 visits scheduled after Wed 10/07/20<br>Would you like to remove those future schedules?                        |
| Yes No                                                                                                    |
|                                                                                                    |
| ## Tip: Setting a patient to <b>On Hold</b> helps maintain accurate schedules and reporting while avoiding billing errors. |
| <i>CareChamp users:</i> Stop the aide care plan to remove schedules from the app if EVV is involved (optional).            |
| ## Related Report: Printing a List of On-Hold Patients                                                                     |
|                                                                                                    |

## Need help?<u>Contact Barnestorm Support</u>

Knowledgebase http://kb.barnestorm.biz/KnowledgebaseArticle50070.aspx